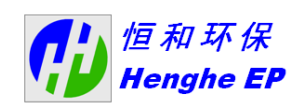

# 无锡恒和环保科技有限公司 技术文件

| 标题:         | 恒和环保售后服务工具使用指导手册 |
|-------------|------------------|
| 版本:         | 1.1              |
| 编写 <b>:</b> | 赵云 魏巍            |
| 修订          | :                |
| 审核:_        | 谈秉乾              |
| 批准:         | 杨延相              |

无锡恒和环保科技有限公司

2017/5/4

|           | 于组后和环况到共有阻入司     | 密级: W-AAA               |
|-----------|------------------|-------------------------|
|           | 儿物但和小体性没有限公司     | 编号: 1408-SCR-G-17081501 |
| Hengne EP | 恒和环保售后服务工具使用指导手册 | 版本: 101                 |

#### 文件说明

本《恒和环保售后服务工具使用指导手册》(以下简称《指导手册》) 旨在对搭载恒和环保尾气后处理 SCR 系统的云内动力国五阶段发动 机及车辆在售后服务中使用到的工具的使用条件、方法及注意点进行 说明。服务站,驾驶员客户等人员在使用相关售后服务工具前先详细 阅读该《指导手册》。

由于售后服务工具在不断升级调整,相应的《指导手册》也会不 间断地进行升级。恒和环保会尽量将最新版本的《指导手册》提交云 内动力及相关客户,但由于版本升级造成的问题,恒和环保不承担相 关责任。

对于实际应用中的相关疑问,欢迎咨询交流。联系方式为邮箱 service@henghe-ep.com。

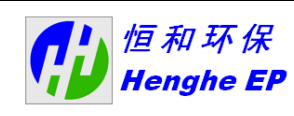

无锡恒和环保科技有限公司

编号: 1408-SCR-G-17081501 恒和环保售后服务工具使用指导手册 版本: 101

密级: W-AAA

文件版本

| 文件版本 | 更新内容 | 备注                        | 签字    |
|------|------|---------------------------|-------|
| V1.0 | 基本版  |                           | 赵云 魏巍 |
| V1.1 | 修正版  | 增加 SCI(非 EOL)<br>升级工具使用方法 | 赵云    |
|      |      |                           |       |
|      |      |                           |       |
|      |      |                           |       |
|      |      |                           |       |
|      |      |                           |       |
|      |      |                           |       |
|      |      |                           |       |
|      |      |                           |       |
|      |      |                           |       |
|      |      |                           |       |
|      |      |                           |       |

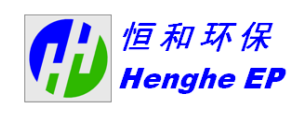

 密级: W-AAA

 编号: 1408-SCR-G-17081501

 册 版本: 101

# 目录

- 1. 程序升级工具使用说明:
  - 1.1 程序升级工具的使用条件
  - 1.2 如何正确地选择并获得程序
  - 1.3 EOL版 SCR 程序 PC 端升级工具使用说明;
  - 1.4 EOL 版 SCR 程序易博达刷写诊断使用说明;
  - 1.5 EOL 程序 U 盘升级工具使用说明;
  - 1.6 非 EOL 程序 U 盘升级工具使用说明;
- 2. 诊断仪使用说明;
- 3. CAN-BLE 远程诊断使用说明。

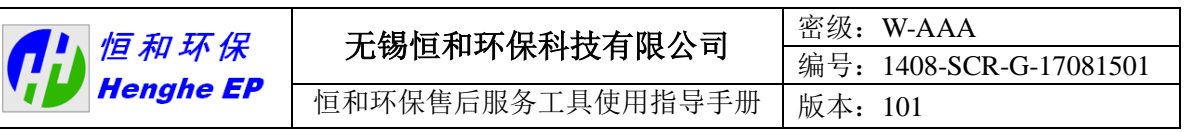

# 1. 程序升级工具使用说明

### 1.1 程序升级工具的使用条件

程序升级工具的主要在如下售后服务条件下使用:

A. 当程序版本需要升级更新时,需向后处理系统 DCU 中刷写更新 后的程序;

B. 当原有 DCU 损坏,或模块(含 DCU)损坏需要更换新的 DCU 或模块时,因为用于售后服务的 DCU 一般为空白 DCU,所以需向新 更换的 DCU 中刷写适合本台车辆使用的 DCU 程序。

#### 1.2 如何正确地选择并获得程序

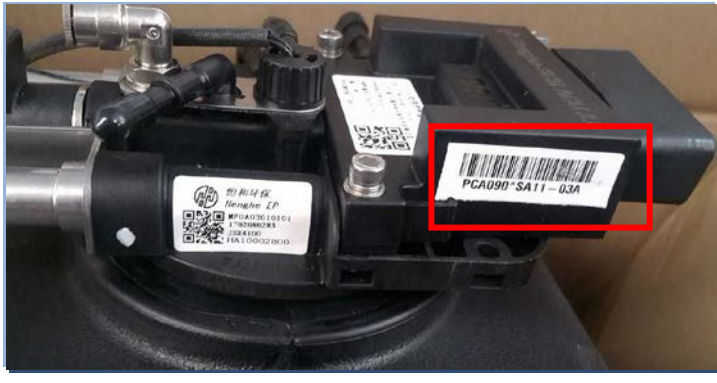

图 1

新刷写的程序要与原程序的编号一致,一般地,原程序的编号可以通过观察原有 DCU 侧面的标签获得。

如图 1 中红框内所示, PCA090 表示状态号, SA11-03A 表示程序 号。通过这两个号的其中一个都能获得正确的状态号。

售后服务人员在向恒和环保要求程序时,应准确提供原车后处理 喷射系统 DCU 上的状态号与程序号图片或编码。售后服务人员可通 过"*恒和环保售后服务*"微信公众号或恒和环保售后服务专用邮箱 *service@henghe-ep.com* 提供相关信息,由售后服务专员提供对应的程 序。程序一般以压缩包的形式提供,里面包含两个文件,将在后面工 具使用时进行说明。

还可以通过 PC 端升级工具 FAI-EOL-EV2.55 获得 DCU 里的数据, 详见下述 1.3。

由于恒和目前量产的程序版本都为 EOL 版,所以以下列出的程序都以 EOL 版本程序的升级工具为例。

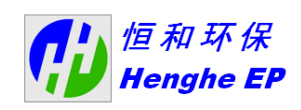

密级: W-AAA

1.3 EOL 版 SCR 程序 PC 端升级工具使用说明

1.3.1 程序刷写需要的软硬件

A.程序刷写需要的硬件设备如下:

- 电脑;
- USBCAN Monitor (包含连接线)。

USBCAN Monitor 是一款用于 PC 的 USB 形式的 CAN 接口卡,可用于电脑与汽车之间通讯,可对 can 信号进行检测和监控。 B.程序刷写需要的软件为: FAI-EOL-EV2.3.

1.3.2 程序刷写说明

A、电脑通过 USBCAN 连接到整车诊断口,蓝色盒子为 USBCAN Monitor,连接示意图如下,与电脑连接部分为连接电脑 USB 口,连接 到汽车诊断口,连接 6 针(CANH)与 14 针(CANL)。USBCAN Monitor 初次使用时需要安装相关驱动。驱动安装完成后即可开始使用。

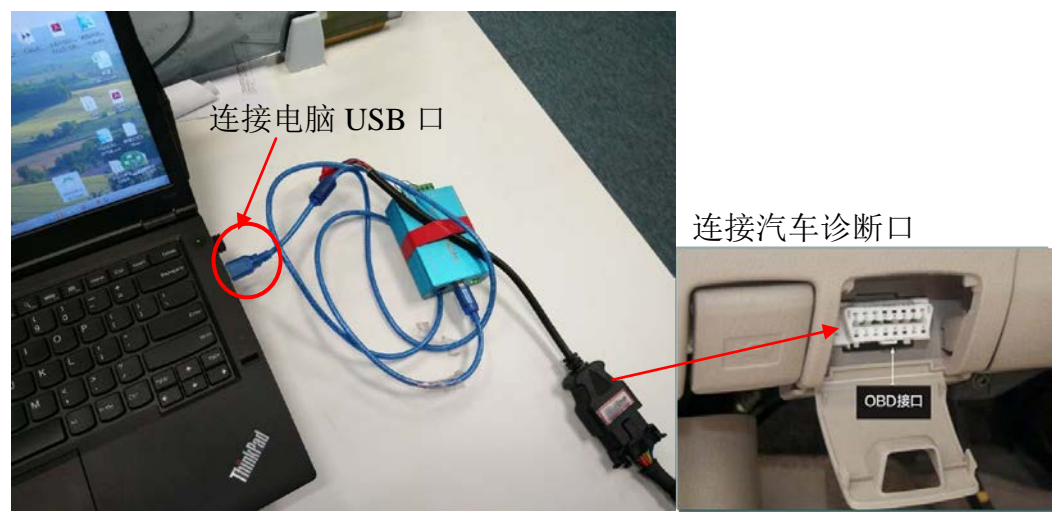

图 2

B、驱动安装

电脑连上 USBCAN 后,如果电脑没装过驱动,则会在电脑右下角页面弹出需要安装驱动的窗口,点击进入安装;如果没看到窗口弹出,则可以鼠标右击计算机进入设备管理器,如图 3 所示,找到 USB 驱动双击进入图 4,然后双击更新驱动程序,进入图 5,双击自动搜索更新的驱动软件进行驱动安装。

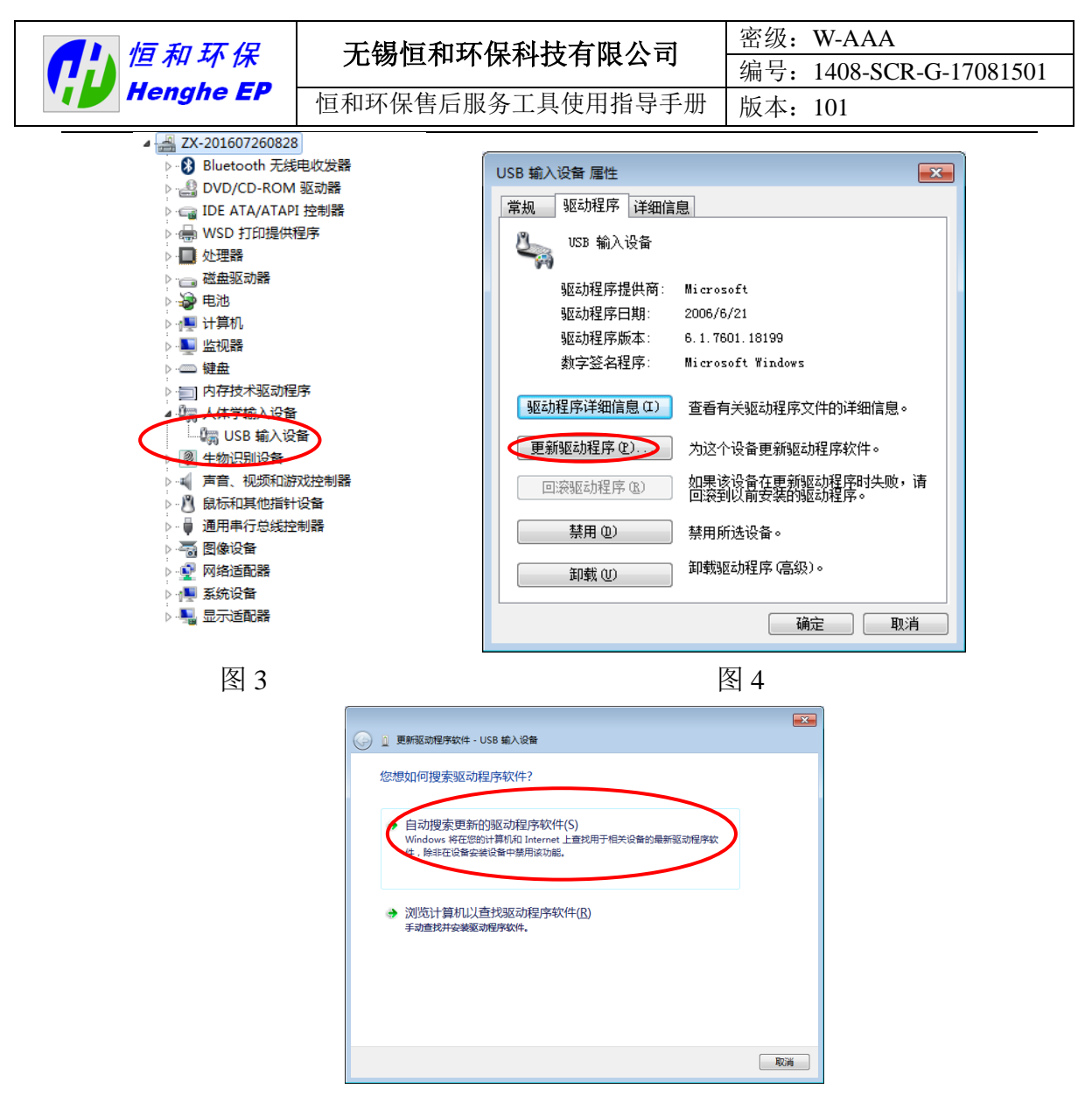

图 5

C、驱动程序安装成功后,双击图6所示图标运行软件

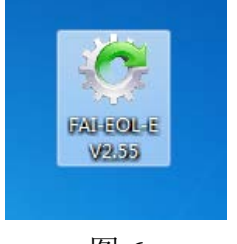

图 6

D、打开软件进入界面后左键单击读取数据,即可读到当前 DCU 里的数据名称,即 VIN、标定版本识别号 CAL\_ID、DCU 识别号, 如下图 7 所示;

| ▲▶ 恒和环保     | 无锡恒和环保科技有限公司                                                                                                    | 密级: W-AAA                                                                                                    |
|-------------|----------------------------------------------------------------------------------------------------|----------------------------------------------------------------------------------------------------|
| Henahe EP   |                                                                                                    | 编号: 1408-SCR-G-17081501                                                                                                    |
|             | 但和坏保售后服务工具使用指导于册                                                                                                    | 版本: 101                                                                                                    |
| ○ F.        | AI EOL-E V2.55 designed by HEWEI<br>配置<br>皮持挛: 250kps ▼<br>黄送ID: 0x 18DA3DF1 接收ID: 0x 18DAF13D<br>注: 该版本,只能刷写* ECU程序文件<br>强制模式: 先点击 "加载"和给模块上电不分先后<br>操作<br>VIN:<br>定版本识别号CAL_ID:<br>DCU 识别号:<br>结: | 」     ↓       」     ↓       」     ↓       」     ↓       」     ↓       」     ↓       」     ↓       」     ↓       」     ↓       ↓     ↓       ↓     ↓       ↓     ↓       ↓     ↓       ↓     ↓       ↓     ↓       ↓     ↓       ↓     ↓       ↓     ↓       ↓     ↓       ↓     ↓       ↓     ↓       ↓     ↓       ↓     ↓       ↓     ↓       ↓     ↓       ↓     ↓       ↓     ↓       ↓     ↓       ↓     ↓       ↓     ↓       ↓     ↓       ↓     ↓       ↓     ↓       ↓     ↓       ↓     ↓       ↓     ↓       ↓     ↓       ↓     ↓       ↓     ↓       ↓     ↓       ↓     ↓       ↓     ↓       ↓     ↓       ↓     ↓       ↓     ↓       ↓< |
| <b>G</b> F. | 图 7<br>AI EOL-E V2.55 designed by HEWEI                                                                                                    |                                                                                                    |
|             | 注. (2)(秋本) 六配の時今, 2004日72(14)<br>强型制度式: 先点击 "加载" 后, 再给DCU/2CU模块上<br>安全模式: 点击 "加载"和给模块上电不分先后<br>操作     VIN: SA12-01A.7<br>定版本识别号CAL_ID: H04-01-170620<br>DCU 识别号: YN27CRE1-H00-M80                   | D1A.7<br>J号CAL_ID: H04-01-170620<br>YN27CRE1-HH0-M80                                                                                                    |
|             | 图 8                                                                                                    |                                                                                                    |

根据读到的信息,则可获得 DCU 数据文件名称为"DCU 标识号" + "-" + "标定版本识别号 CAL\_ID" + ".ECU",如上图 8 所示,即可知道 DCU 里数据名称为 YN27CRE1-HH0-M80-H04-01-170620.ECU

E、如果数据不对或者无数据,左键单击添加文件,文件添加后左 键单击加载进入刷写,进度条开始推动,到100%之后会跳出一个窗 口显示刷写成功,如下图9所示。点击OK之后等待十几秒DCU的 初始化再单击读取数据,则可读到刚刷写进去的数据名称。

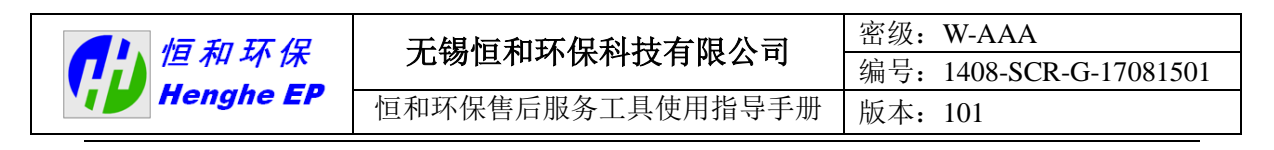

| RI COL-C V2.55 designed by HEWEI                                                                                                    |                                                                                                    |
|----------------------------------------------------------------------------------------------------|----------------------------------------------------------------------------------------------------|
| 波特案: 250kps ▼                                                                                                    | 工作模式: 安全模式 ▼                                                                                                    |
| 发送ID: 0x 18DA3DF1     接收ID: 0x 18DAF13D       注:该版本,只能刷写*.ECU程序文件       强刷模式:先点击"加载"后,再给DCU/ECU模块上电       安全模式:点击"加载"和给模块上电不分先后       操作       VIN: SA12-01A.7       标定版本识别号CAL_ID: H04-01-1170620       DCU 识别号: YN27CRE1-1900-1830 | 「別写完成     「「「」「您本次已成功刷写!!!     「OK     」     「     」     「     」     「     」     」     」     」     」     」     」     」     」     」     」     」     」     」     」     」     』     』     』     』     』     』     』     』     』     』     』     』     』     』     』     』     』     』     』     』     』     』     』     』     』     』     』     』     』     』     』     』     』     』     』     』     』     』     』     』     』     』     』     』     』     』     』     』     』     』     』     』     』     』     』     』     』     』     』     』     』     』     』     』     』     』     』     』     』     』     』     』     』     』     』     』     』     』     』     』     』     』     』     』     』     』     』     』     』     』     』     』     』     』     』     』     』     』     』     』     』     』     』     』     』     』     』     』     』     』     』     』     』     』     』     』     』     』     』     』     』     』     』     』     』     』     』     』     』     』     』     』     』     』     』     』     』     』     』     』     』     』     』     』     』     』     』     』     』     』     』     』     』     』     』     』     』     』     』     』     』     』     』     』     』     』     』     』     』     』     』     』     』     』     』     』     』     』     』     』     』     』     』     』     』     』     』     』     』     』     』     』     』     』     』     』     』     』     』     』     』     』     』     』     』     』     』     』     』     』     』     』     』     』     』     』     』     』     』      』     』     』     』     』     』     』     』     』     』     』     』     』     』     』     』     』     』     』     』     』     』     』     』     』     』     』     』     』     』     』     』     』     』     』     』     』     』     』     』     』     』     』     』     』     』     』     』     』     』     』     』     』     』     』     』     』     』     』     』     』     』     』     』     』     』     』     』     』     』     』     』     』     』     』     』     』     』     』     』     』     』     』     』     』     』     』     』     』     』     』     』 |
| 路径: 'F/江苏大学/YNF40-博世系统/SA24-03A(BOL YNF40)<br>进度:<br>状态: 刷写完成                                                                                                    | 115KW 2017062001 BOSCH). BCU 添加文件                                                                                                    |

# 1.4 EOL 版 SCR 程序易博达刷写诊断使用说明

易博达刷写设备是易博达公司开发的用于下线刷写程序的工具。 刷写所需软件为 EMAS,,硬件连接如图 10 所示。

A. 安装 EMAS 系统,第一次安装使用的新用户按照方法参照《易博达云内用户手册》进行安装注册;已经安装过 EMAS 系统的只需更新最新版本即可。

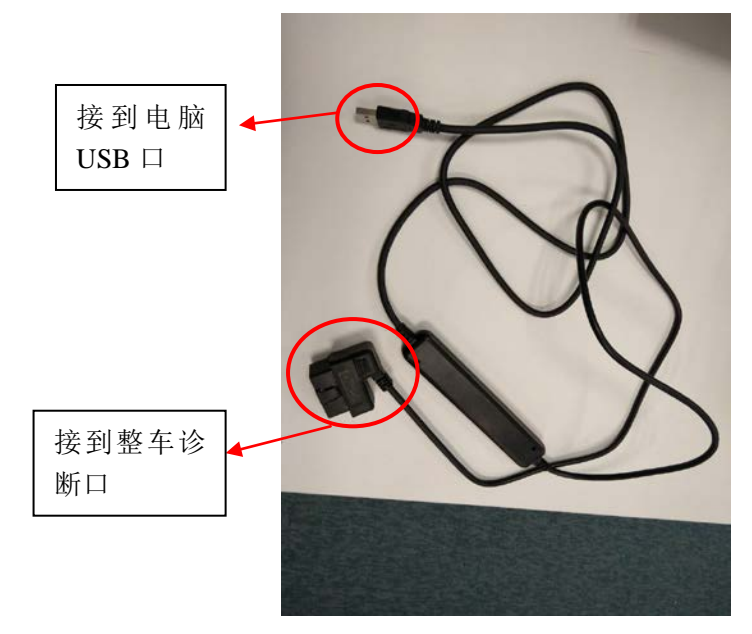

|           | 于堪信和环况到共有阻入司     | 密级: W-AAA               |
|-----------|------------------|-------------------------|
|           | 儿物但和外体种汉有限公司     | 编号: 1408-SCR-G-17081501 |
| Henghe EP | 恒和环保售后服务工具使用指导手册 | 版本: 101                 |

B. 正确安装 EMAS 系统后,双击进入,显示以下图 11 界面,点 击离线进入进入后,连接设置选择云内动力,在 ECU 类型里选择恒 和,连接方式 CAN,波特率 250K,如下图 12:

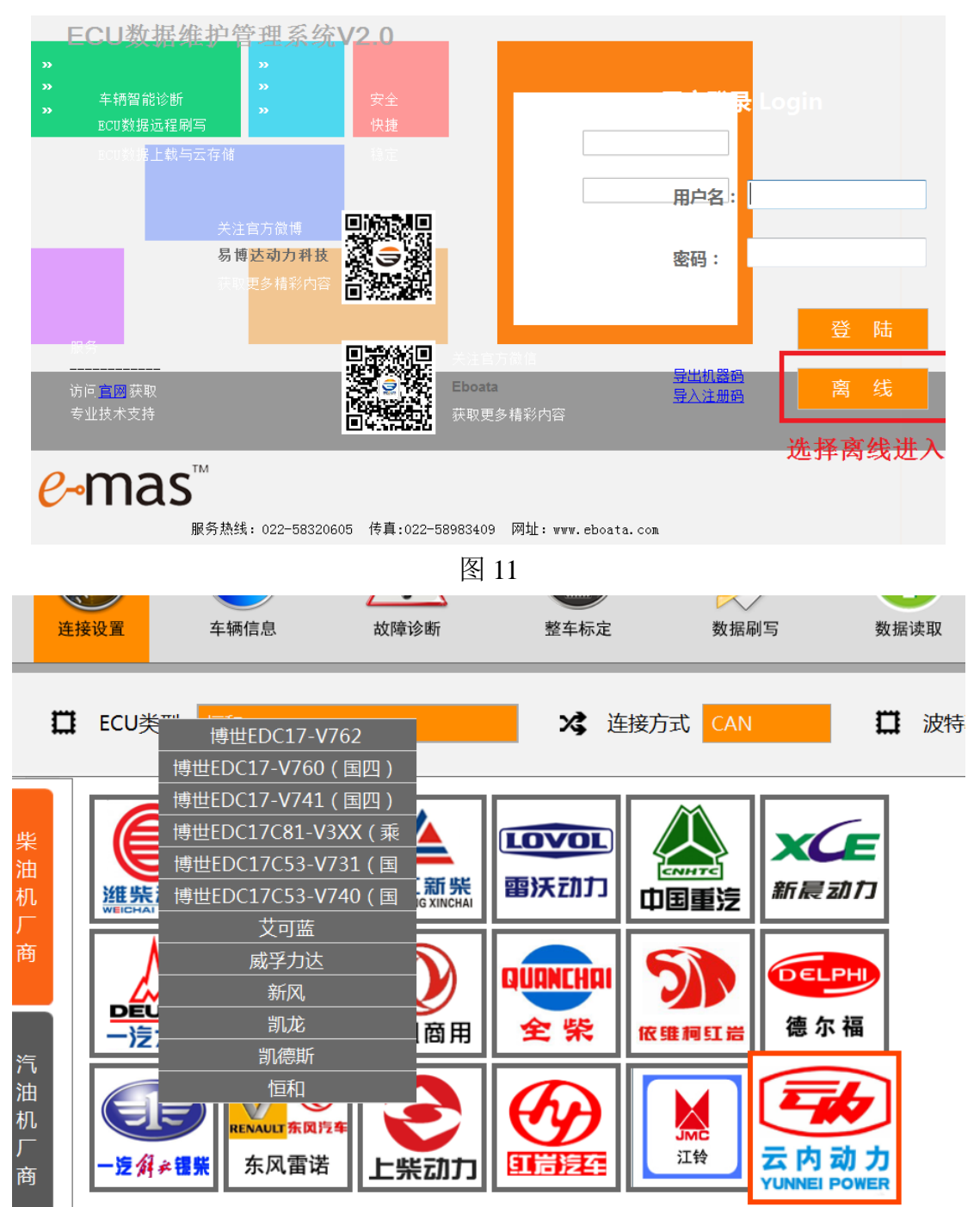

图 12

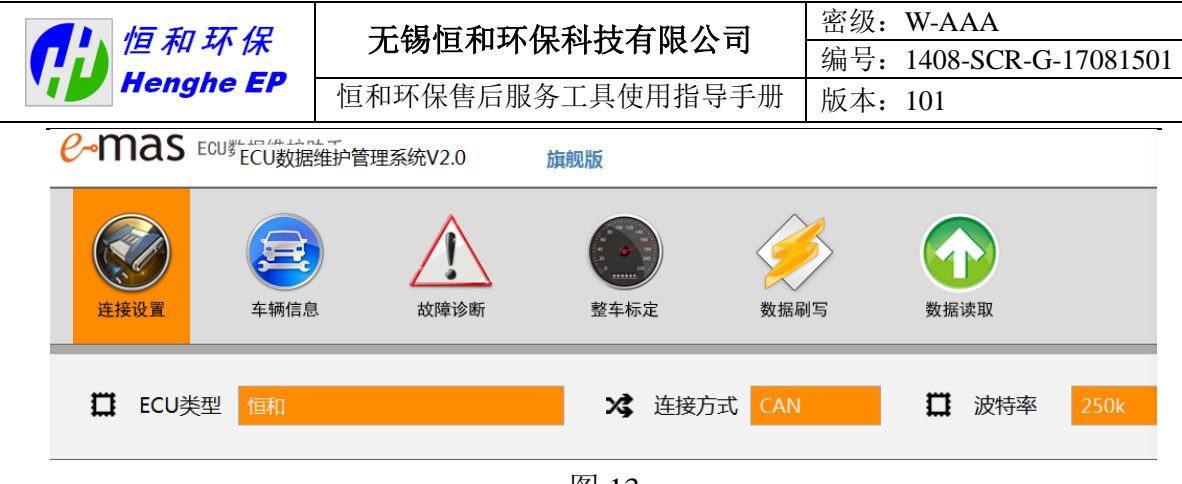

图 13

主界面里包含车辆信息、故障诊断、数据刷写等功能,点击进入 车辆信息读取 ECU ID,如下图:

| 连接设置          | 车辆信息    | 故障诊断 | 整车标定          | 数据刷写 | <b>数</b> 据读取 |                                         |
|---------------|---------|------|---------------|------|--------------|-----------------------------------------|
| ● 读取ECU ID完成! |         |      |               |      |              | ( ) ( ) ( ) ( ) ( ) ( ) ( ) ( ) ( ) ( ) |
|               |         |      |               |      |              | 保存车                                     |
| ECU ID名称      | :       |      | 值             |      |              |                                         |
| 🚯 【系统供应商      | i】车辆识别号 |      | SA11-01A.3    |      |              |                                         |
| ● 【系统供应商      | 了标定数据标  | 识    | Henghe-SCR-01 | L    |              |                                         |
|               |         |      | 图 14          |      |              |                                         |

进入故障诊断,读取故障码、清除故障码

| 法取                | 诸田地陪四信                                                                                                 | 故障诊断                                                                                                    | 整车标定                                                                                                    | 数据刷写<br>【 <b>保</b> | 数据读取<br>1700厚时 | I买取放F       |
|-------------------|----------------------------------------------------------------------------------------------------|----------------------------------------------------------------------------------------------------|----------------------------------------------------------------------------------------------------|--------------------|----------------|-------------|
| ι <del>κ</del> ικ | 地而以梓时间                                                                                                 |                                                                                                    |                                                                                                    |                    |                | 清除故         |
|                   | 故障类型                                                                                                   | 故障码                                                                                                    | 故障描述                                                                                                    |                    |                | 详细信息        |
| Ċ                 | 当前故障                                                                                                   | P3016                                                                                                    | 制造商自定义故障码                                                                                                    |                    |                | <u>详细信息</u> |
| Ċ                 | 当前故障                                                                                                   | P042D                                                                                                    | 催化器上游温度传感器起                                                                                                    | <u>留</u> 上限(开路故障)  | )              | <u>详细信息</u> |
| Ċ                 | 当前故障                                                                                                   | P1405                                                                                                    | DCU通信故障                                                                                                    |                    |                | <u>详细信息</u> |
| Ċ                 | 当前故障                                                                                                   | U0100                                                                                                    | 冷却水温未知                                                                                                    |                    |                | <u>详细信息</u> |
| Ċ                 | 当前故障                                                                                                   | U0100                                                                                                    | 冷却水温未知                                                                                                    |                    |                | <u>详细信息</u> |
| 0                 | 临时故障                                                                                                   | P3016                                                                                                    | 制造商自定义故障码                                                                                                    |                    |                | <u>详细信息</u> |
| 0                 | 临时故障                                                                                                   | P042D                                                                                                    | 催化器上游温度传感器起                                                                                                    | <u>習</u> 上限(开路故障)  |                | <u>详细信息</u> |
| <u> </u>          | 临时故障                                                                                                   | P1405                                                                                                    | DCU通信故障                                                                                                    |                    |                | 详细信息        |
| <b>O</b>          | 临时故障                                                                                                   | U0100                                                                                                    | 冷却水温未知                                                                                                    |                    |                | 详细信息        |
| 0                 | 临时故障                                                                                                   | U0100                                                                                                    | 冷却水温未知                                                                                                    |                    |                | <u>详细信息</u> |
|                   | 读取<br>(り<br>(り<br>(り<br>(り<br>(り<br>(う)<br>(う)<br>(う)<br>(う)<br>(う)<br>(う)<br>(う)<br>(う)<br>(う)<br>(う) | 故障类型          当前故障          当前故障          当前故障          当前故障          当前故障          当前故障          当前故障          当前故障          当前故障          当前故障          临时故障          临时故障          临时故障          临时故障 | 故障类型       故障码          当前故障       P3016          当前故障       P042D          当前故障       P1405          当前故障       U0100          当前故障       U0100          当前故障       P042D          当前故障       U0100          当前故障       U0100          当前故障       P042D          临时故障       P1405          临时故障       U0100          临时故障       U0100          临时故障       U0100 |                    |                |             |

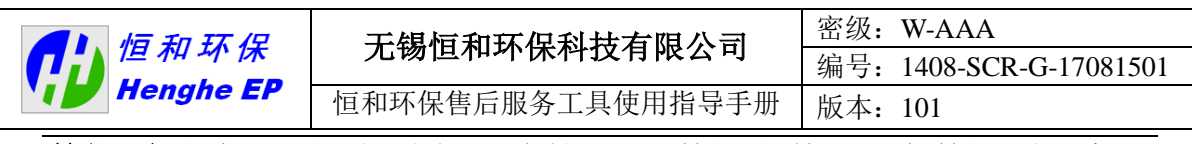

**数据刷写**:在界面右侧选择正确的 ECU 数据文件,注意数据刷写高级 设置是否正确,如下图 16:

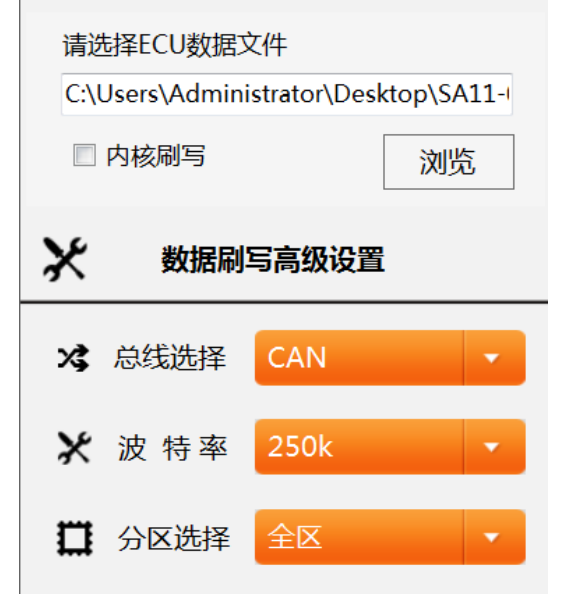

图 16

数据选择完成后,点击刷写按钮,进入刷写状态,刷写完成后,进度 条停止,显示数据刷写完成,如下图 17;

| <b>连接设置</b>                                                                                                    | 车辆信息 | 故障    | 诊断    | 整车标定 | <b></b><br>数据刷写 | 数据读取 |
|----------------------------------------------------------------------------------------------------|------|-------|-------|------|-----------------|------|
| -0                                                                                                    |      |       | — @ — |      |                 | -0-  |
| 加速電道文件         2          开始刷写           The path is not of a le          开始刷写           「初始化]加载数置文件           [初始化]加载数据文件           [初始化]加载数据文件           [初始化]加载数据文件           [初始化]加载数据文件           [初始化]加载数据文件           [初始化]加载数据文件           [初始化通信]甜入编程           [初始化通信]送入编程           [初始化通信]法入编程           [初始化通信]法次编程           [初始化通信]線除EIs           [初始化通信]線除Flas           [初始化通信]線除EEPI           [初始化通信]調求下载           [元成数据刷写]ECU重           [完成数据刷写]当前记(C | 流程   | ₩±1XA |       |      | <b>复则以矫称</b>    |      |

C. 注意事项

在刷写数据前,首先确认程序能否与 DCU 进行通讯,可以通过读

图 17

|           | 于提信和环况到共有阻入司     | 密级: W-AAA               |
|-----------|------------------|-------------------------|
|           | 儿物也和邓休特以有限公司     | 编号: 1408-SCR-G-17081501 |
| Hengne EP | 恒和环保售后服务工具使用指导手册 | 版本: 101                 |

车辆信息、故障诊断等进行判断,能够正常读取信息,则为通讯正常; 若显示通讯异常,则不可强刷。

通讯正常后,检查数据是否为 EOL 版数据,如下图 18 数据命名里有 EOL 标识,非 EOL 数据不可刷写。

图 18

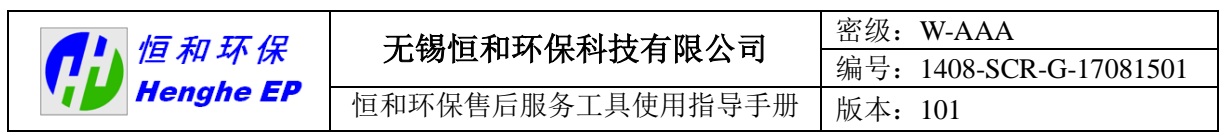

1.5 EOL 程序 U 盘升级工具使用说明

1.5.1 硬件准备

刷写程序硬件上需要的准备: U 盘一个、转接线、升级仪。 实物如下图所示:

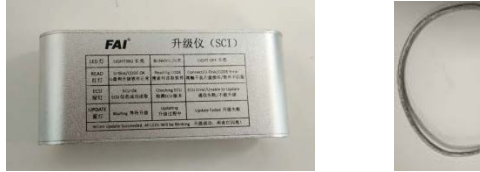

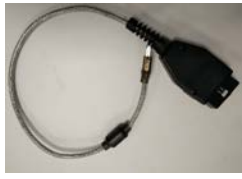

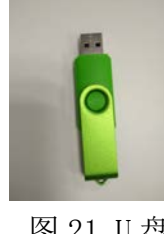

图 19 升级仪

图 20 转接线

图 21 U 盘

1.5.2 硬件连接

硬件连接如下图 23、24 所示,将两个红框内诊断口接到一起, 然后在 **30 秒内给钥匙上电。** 

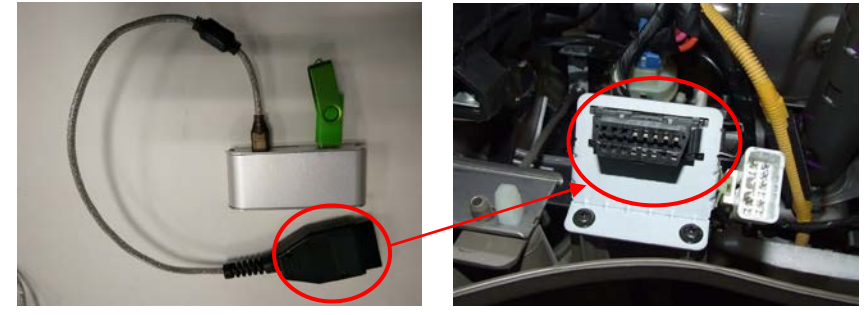

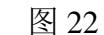

图 23

1.5.3 EOL 程序刷写

硬件连接好,将上面方法获得的压缩包中程序名为 FAI\_EOL.ECU的程序放在U盘中并插到升级仪上,然后将升级仪接 到整车诊断口,钥匙上电,这时升级仪上红灯和蓝灯会常亮,绿灯闪 亮,表示正在检测 DCU并与 DCU 建立连接;之后红灯和绿灯长亮, 蓝灯开始闪亮,表示正在升级,程序正在刷写中;之后三个灯一起闪 亮,泵出现重新初始化的声音,表示刷写成功(升级仪表面有详细的 关于灯闪亮、长亮、不亮的说明,建议刷写的时候对照来看)。

如果接上设备之后没钥匙上电,30 秒后绿灯和蓝灯会熄灭,只 有红灯常亮,这表示找不到 DCU,通信失败,这时可以从诊断口拔 掉设备重新连接,上钥匙电刷写。

刷写完成拆除设备之后,注意钥匙下电再上电以完成数据激活。

|           | 于提信和环况到共有阻入司     | 密级: W-AAA               |
|-----------|------------------|-------------------------|
|           | 儿物但和外体种以有限公司     | 编号: 1408-SCR-G-17081501 |
| Henghe EP | 恒和环保售后服务工具使用指导手册 | 版本: 101                 |

整个刷写时长正常情况下为 30 秒内,如出现读取版本信息时间过长, 或升级时间过长,或刷完之后尿素箱内传来异响,这表示刷写失败, 这个时候可以更换 U 盘或升级仪重新刷写。

## 1.6 非 EOL 程序 U 盘升级工具使用说明

1.61 硬件准备

刷写程序硬件上需要的准备:U盘一个、转接线、升级仪、升级 仪线缆;

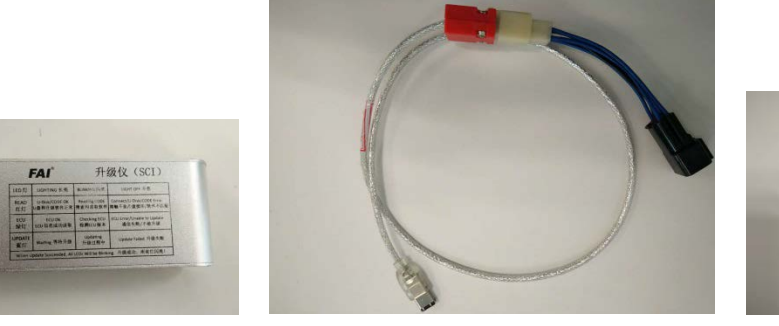

图 25

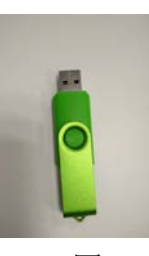

图 26

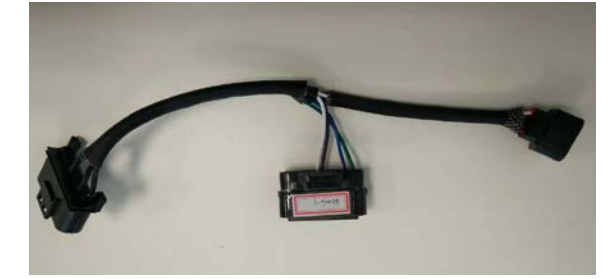

图 27

1.6.2 硬件连接

图 24

硬件连接如下图 28、29、30 所示,升级仪线缆一端接升级仪, 一端接转接线,转接线另外两个端口(一个公头、一个母头)的 连接需要先将车上DCU的线束端子拔下来,然后将转接线接上去。

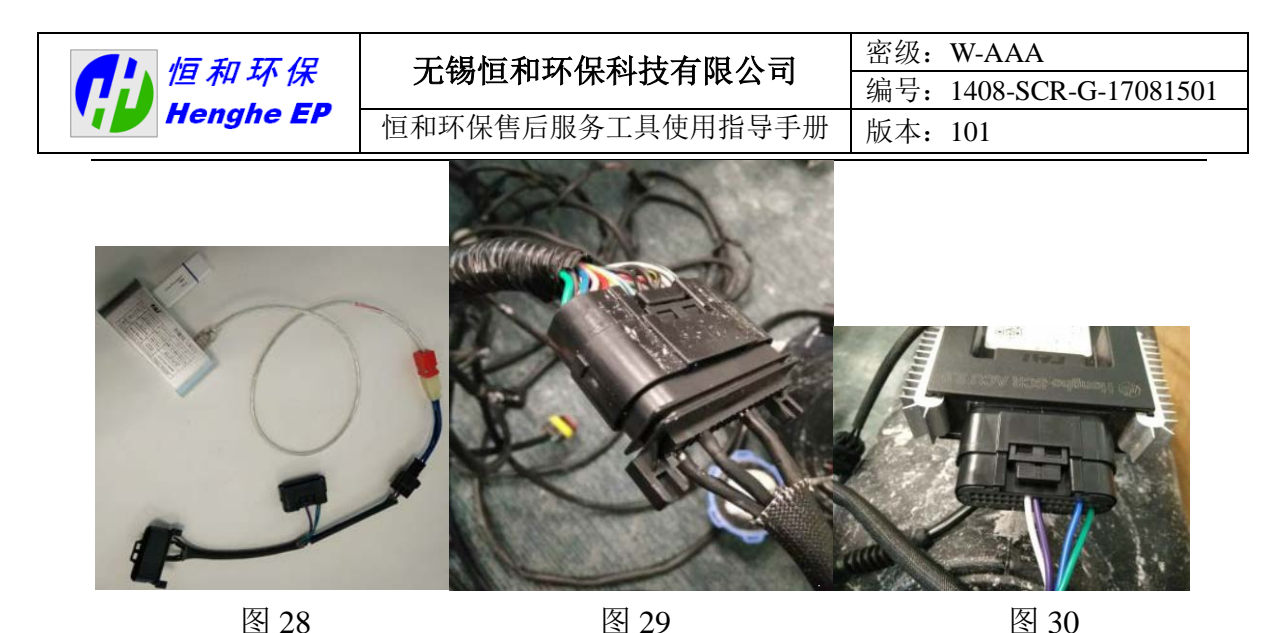

1.6.3 非 EOL 程序刷写

将压缩包中 FAI.ECU 的文件放到 U 盘里(U 盘尽可能小并尽量 将 U 盘中其他东西删除,保证升级仪能成功找到程序)。硬件连接好, U 盘中程序备好并插到升级仪上,准备完毕之后上电,上电之后,升 级仪上红灯和绿灯会闪亮,这表示在搜索和读取软件版本、检测 ECU 版本;之后红灯和绿灯长亮,蓝灯开始闪亮,这表示正在升级过程中, 软件正在刷写;之后三个灯一起闪亮,泵出现重新初始化的声音,表 示刷写成功。(升级仪表面有详细的关于灯闪亮、长亮、不亮的说明, 建议刷写的时候对照来看)之后先下电再拆除刷写设备。整个刷写时 长正常情况下为1分钟左右,如出现读取版本信息时间过长,或升级 时间过长,或刷完之后尿素箱内传来异响,这表示刷写失败,这个时 候可以更换 U 盘或升级仪重新刷写。

### 2.诊断仪使用说明

目前云内使用的诊断仪分为 KT300 和 KT660 两款,操作方法一致,使用方法如下:

将诊断仪接口与汽车诊断口进行连接,开机进入主界面。

进入主界面后,分为发动机诊断和 SCR 后处理诊断两部分。点击 进入 SCR 后处理诊断,如下图:

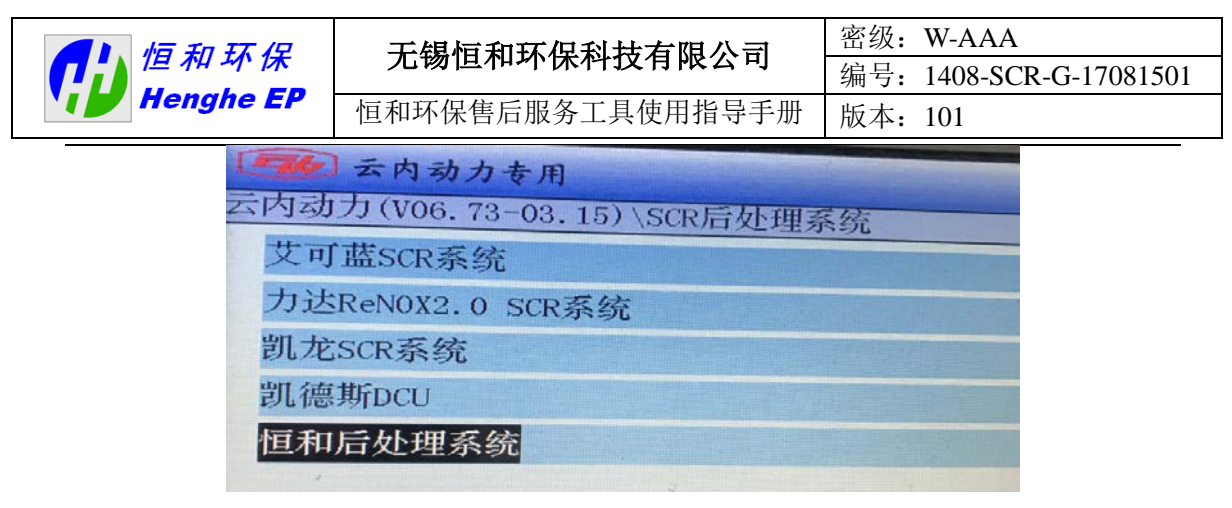

选择"恒和后处理系统"进入。若此界面没有恒和后处理选项, 说明诊断仪还没有升级更新,需在博世汽车检测设备(深圳)有限公 司官网进行软件升级,升级需要登录账号密码,一般由云内工程师提 供。若在软件挂网前升级,则可以将测试包 AOTO 文件夹直接在根 目录下替换即可。

进入恒和后处理系统,显示界面如下:

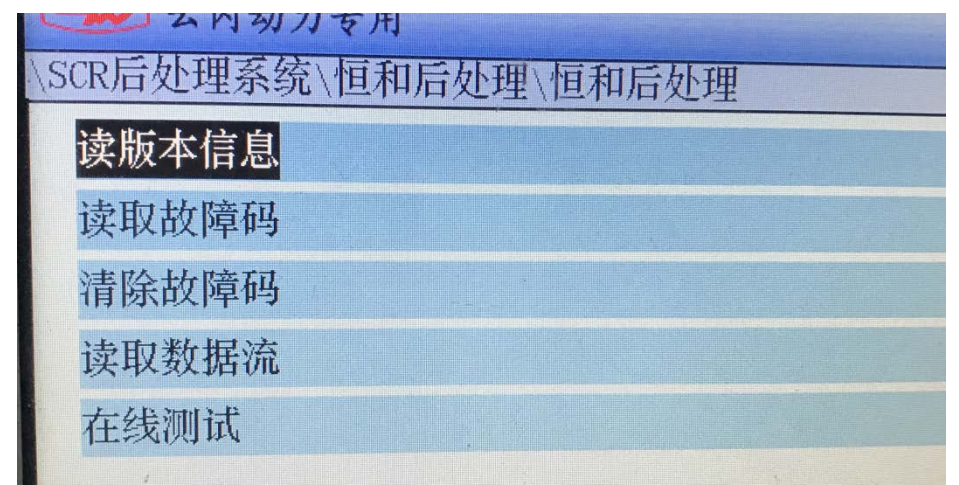

图 32

诊断程序包含:读取版本信息、读取\清除故障码、读取冻结帧、 读取数据流及在线测试等功能,根据自己的需求选择相应功能,双击 进入。

**读取版本信息**:可以了解当前 DCU 的软件版本及数据标定版本信息, 可确认数据状态。

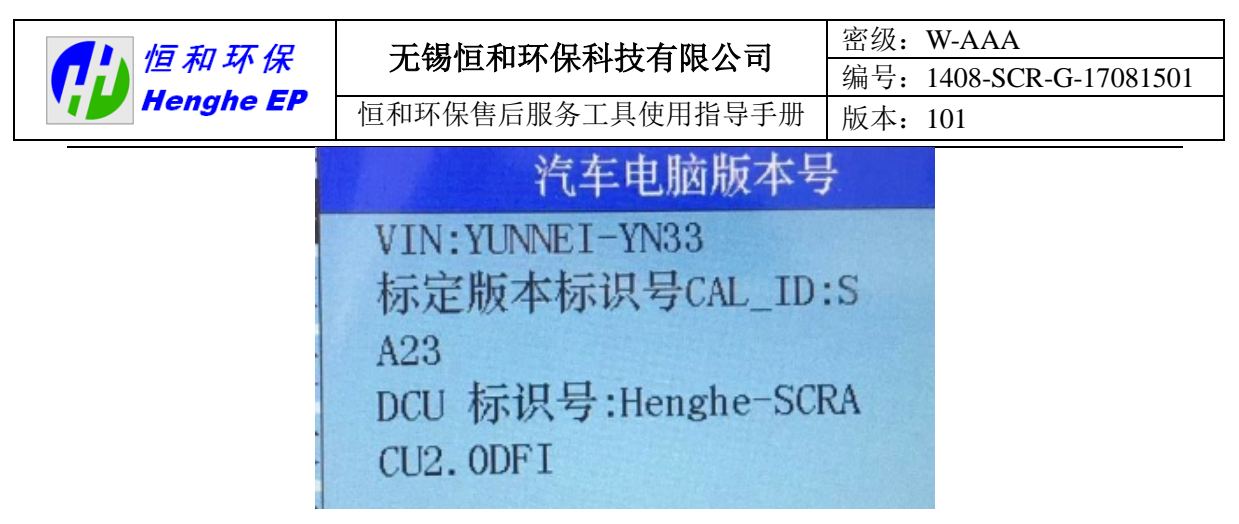

**读取\清除故障码:**可读到当前系统存在的故障信息\清除系统故障(历 史故障可清除(不可擦除故障 除外),当前故障不可清除)

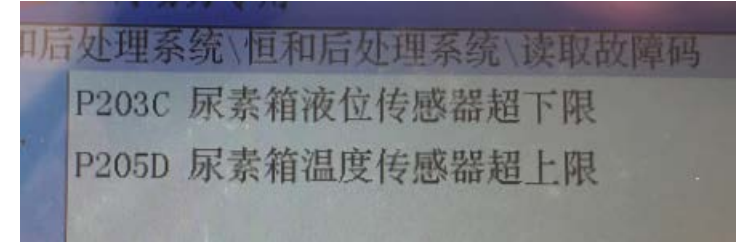

图 34 系统有故障时

| 统、恒和后处理系统、读取故障码 |      |  |  |  |
|-----------------|------|--|--|--|
|                 |      |  |  |  |
|                 |      |  |  |  |
|                 |      |  |  |  |
|                 | 系统正常 |  |  |  |

图 35 系统无故障

**读取冻结帧**:可读到故障发生一瞬间的一些参数,维修人员可根据冻 结帧分析故障发生时车辆的状态。

**读取数据流:**数据流包含车辆及后处理的重要参数信息,维修人员可 根据数据流的数值来分析系统是否正常,为解决故障提供帮助。

| 尿素喷射速率          | 0 mL/h  |
|-----------------|---------|
| DCU配置状态-气助是否    | 气助系统    |
| DCU配置状态-CAN波特率  | 250kbps |
| DCU配置状态-DCU电压   | 24V     |
| DCU配置状态-排气温度传感器 | 单路,使用上游 |
| DCU配置状态-环境温度使用  | 板端      |

| 恒和环保<br>Henghe EP | 无锡恒和环保科技有限公司     | 密级: W-AAA               |
|-------------------|------------------|-------------------------|
|                   |                  | 编号: 1408-SCR-G-17081501 |
|                   | 恒和环保售后服务工具使用指导手册 | 版本: 101                 |

**在线测试:**在线测试包含以下四个测试,根据以下测试可以判断相应 执行器是否工作正常。如下图:

| <b>E</b> 16 | 云内动力专用                |
|-------------|-----------------------|
| SCR后        | 处理系统\恒和后处理\恒和后处理\在线测试 |
| 启动          | 尿素计量泵状态扫描             |
| 启动          | 单次喷射测试                |
| 启动          | 空气电磁阀/回抽控制阀           |
| 启动          | 电磁水阀                  |

图 37

点击测试开始前,诊断仪会提示测试开始的条件,(发动机停机, Key on 等)条件满足后在进行测试。若条件不满足,诊断仪会直接 反馈测试条件不满足或测试失败,终止测试。

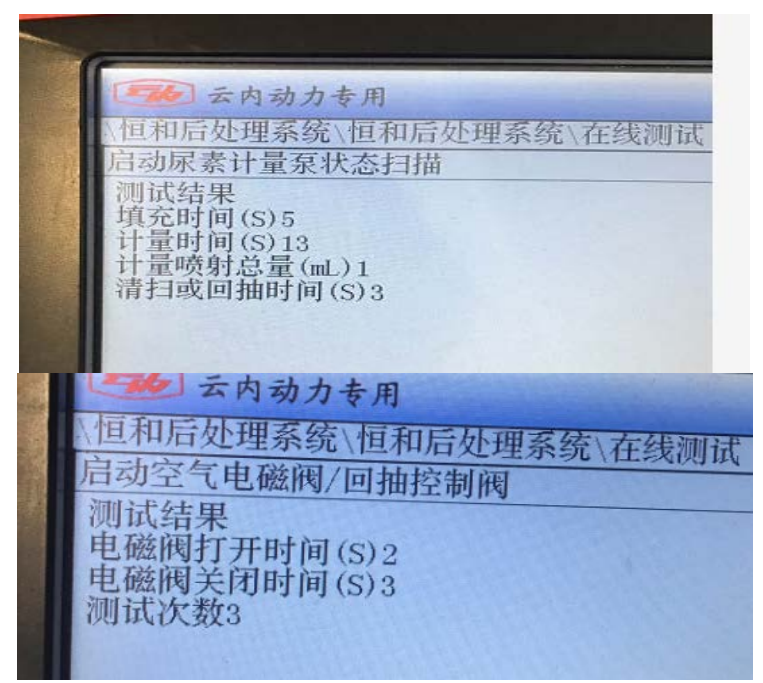

图 38 测试成功后的反馈界面

*若在测试过程中诊断仪出现负反馈,测试条件不满足或测试失败* 时,请将诊断仪退出到后处理界面后重新进入。

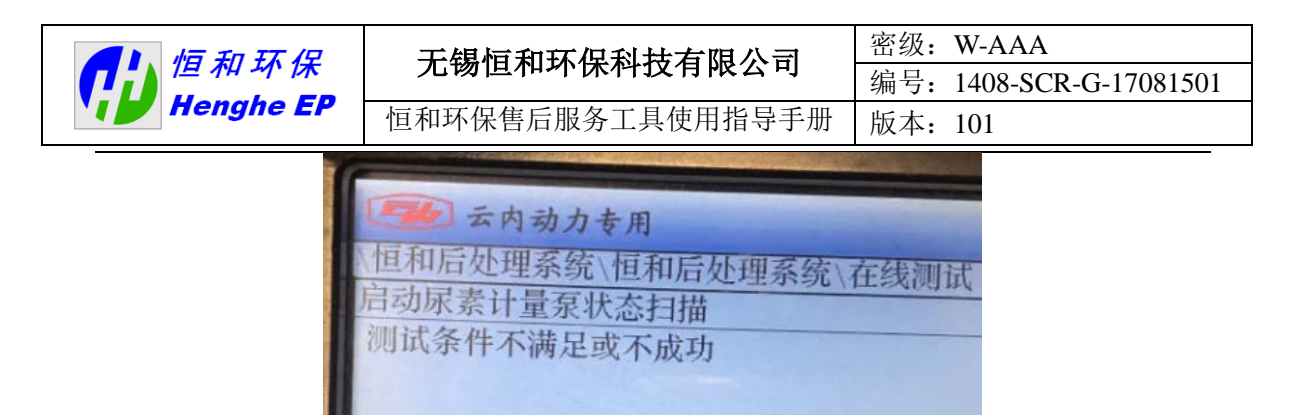

图 39 测试失败界面

| fil 和 环 保<br>Henghe EP | 无锡恒和环保科技有限公司     | 密级: W-AAA               |
|------------------------|------------------|-------------------------|
|                        |                  | 编号: 1408-SCR-G-17081501 |
|                        | 恒和环保售后服务工具使用指导手册 | 版本: 101                 |

#### 3、CAN-BLE 远程诊断使用说明

通过 CAN-BLE 蓝牙模块与 DCU 通信,实时获得 DCU 信息,给 出自检结果并帮助操作人员观察运行数据、记录运行数据,判断车辆 状态,还可以将记录的数据文件通过上传到 web 端,发生故障后还 可以申请远程诊断连接服务。

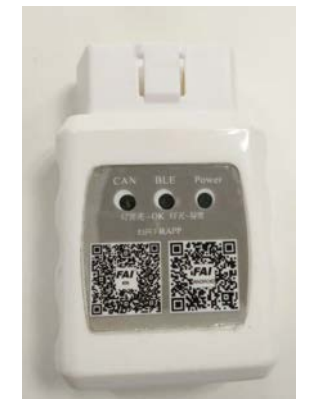

图 40 蓝牙模块

上图 40 为远程诊断所需硬件设备—蓝牙模块, 蓝牙模块上有两 个二维码, 一个适用于 Android 系统, 一个适用于 IOS 系统, 打开微 信扫一扫, 下载手机 APP 并安装, 软件名称为 FAILINK,图标如下图 41 红框里所示,手机必须带有蓝牙, 如果要上传数据文件, 手机必须 能够进行上网数据通信(3G、4G、WiFi)。

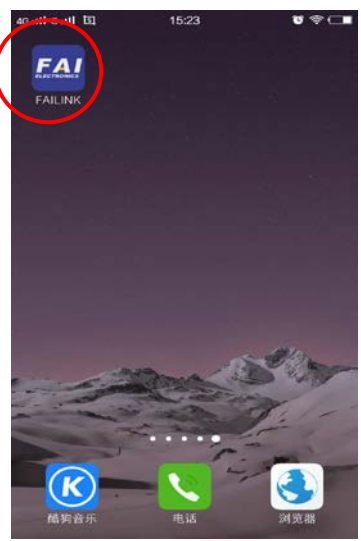

图 41

将蓝牙模块接到整车诊断口,点击 FAILINK 开始运行,出现下 左图 42 的界面,点击是,出现下右图 43 的界面,这表示手机正在连

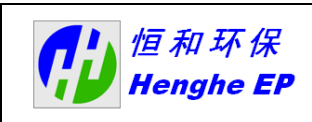

# 宏锡恒和环保科技有限公司 密级: W-AAA 编号: 1408-SCR-G-17081501 恒和环保售后服务工具使用指导手册 版本: 101

接到蓝牙模块。

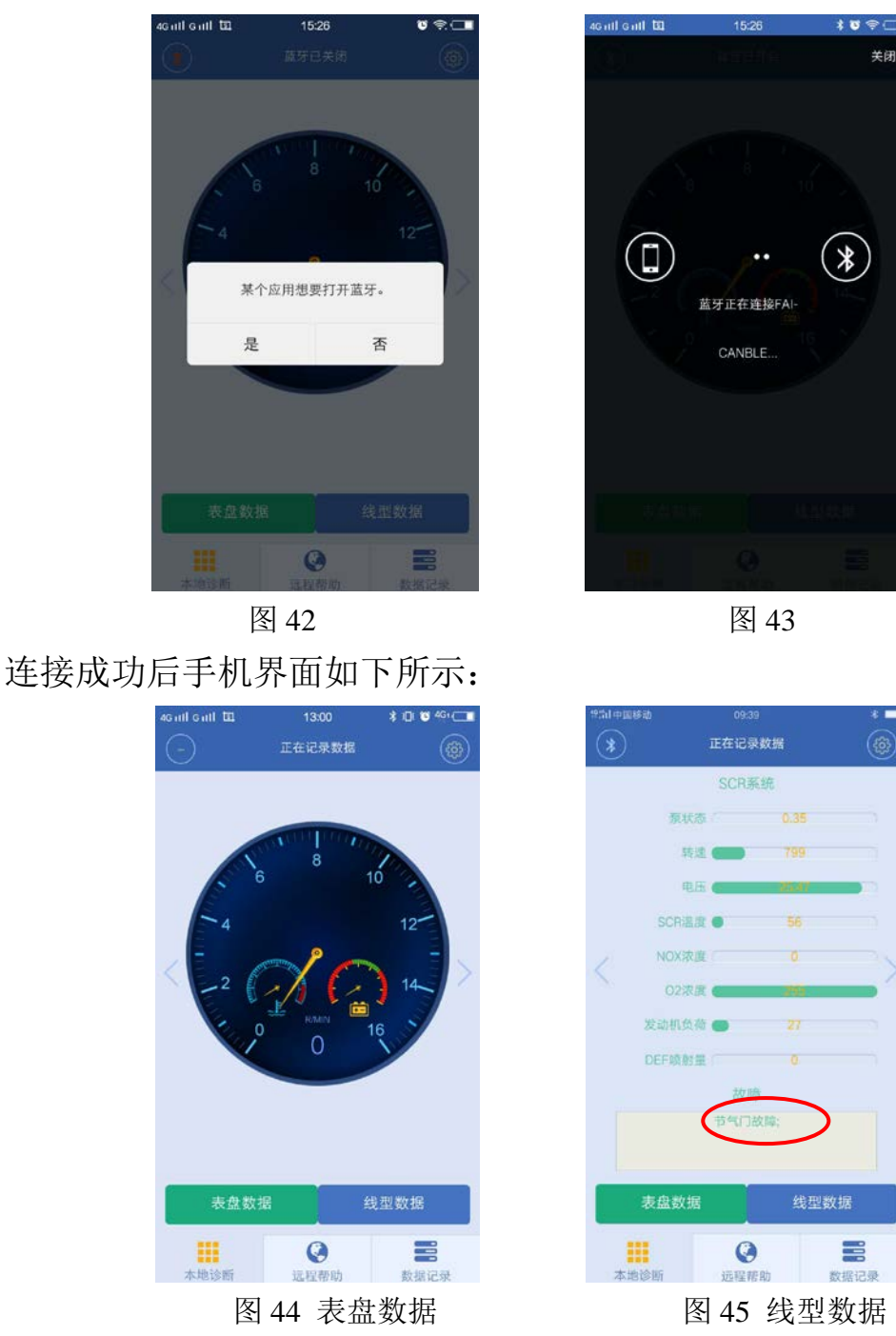

其中图 44 中为表盘数据,表盘数据上显示的为当前转速,水温, 电池电压,图 45 为线性数据,其为 SCR 后处理系统的一些参数,记 录一段数据后,进入数据记录界面,采集到的数据车主可以自行选择 是否上传。如出现故障,客户自己解决不了,可以点击远程帮助申请 远程连接服务,如下图所示,专家技术员会远程指导车主对车进行问 题排查。

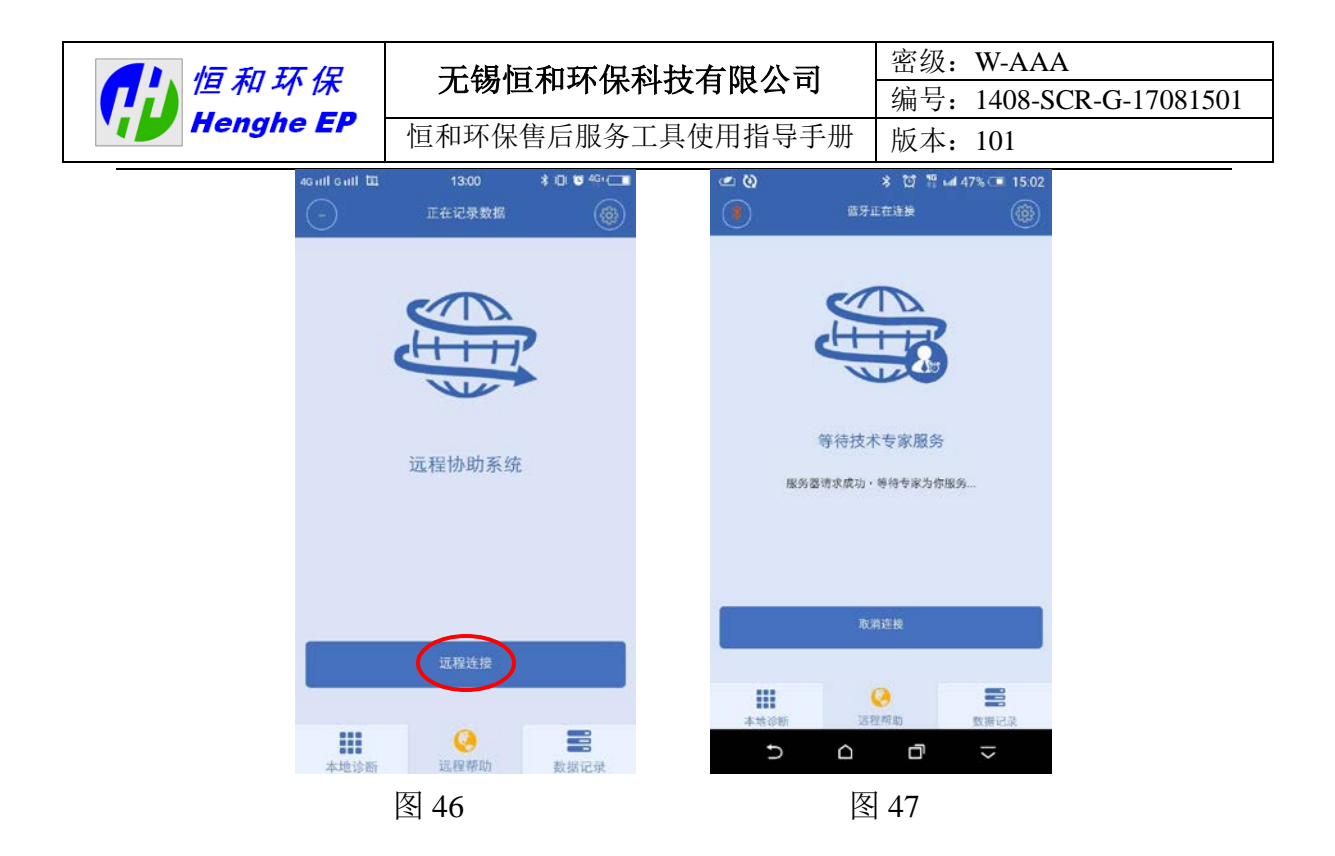